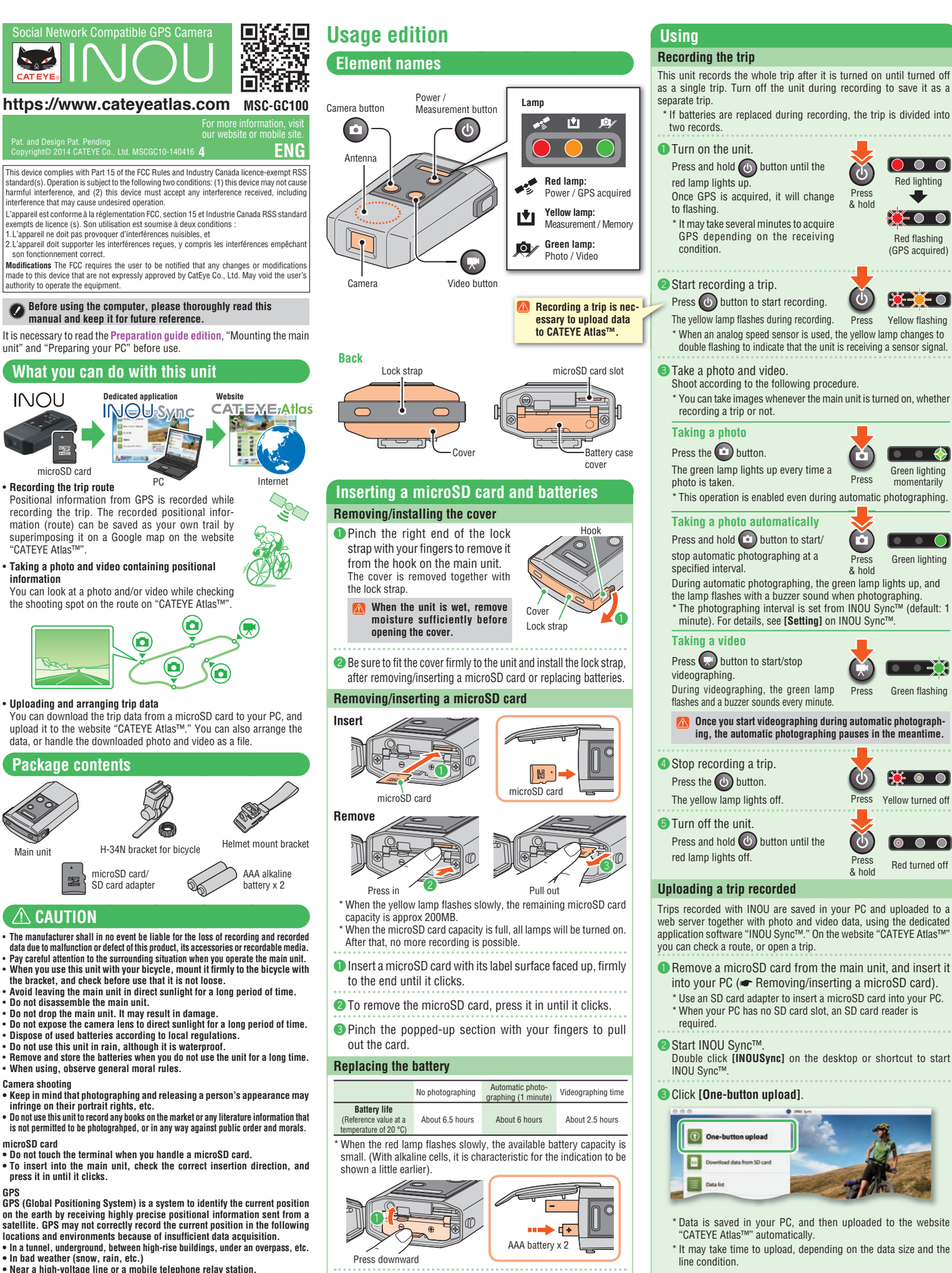

- Near a high-voltage line or a mobile telephone relay station
  When the antenna on the main unit does not face the sky.

The current speed and the distance may slightly differ from the actual value, since they are measured only by GPS. When you use this unit with your bicycle, combining with a CATEYE analog speed sensor (supplied with CC-RD300W, etc.) improves the trip distance accuracy, since the measurement values are corrected by sensor signals. \* In this case, it is necessary to set the tire circumference with CATEYE Atlas™.

- This manual has been prepared on the assumption that the user has sufficient basic knowledge, including operation and terminology of PCs (Windows/Mac)
- Be sure to install the batteries in the correct direction.
- Replace the battery case cover, fit the cover firmly to the unit, and install the lock strap.

Open the battery case cover while pressing the lever, and

install the batteries in the correct direction

Uploading data after organizing With INOU Sync™, you can organize the photos and videos saved in your PC, and then upload them to CATEYE Atlas™. In that case, click [Download data from SD card] to load data into your PC. Then, select the desired photos and videos from [Data List] > [Detail], and click [Upload]

# Preparation guide edition

# Mounting the main unit When using the bracket for bicycles

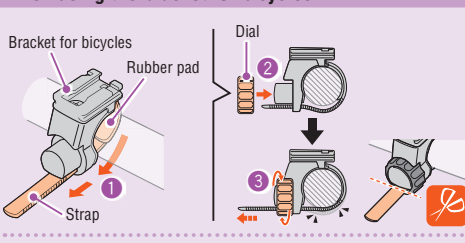

Wind the bracket strap around the handlebar, and put the strap through the opening.

Our Screw the dial into the bracket to secure it temporarily.

🕄 Mount the main unit to the bracket (🖝 🌀 Mount the main unit to the bracket), and adjust the shooting angle.

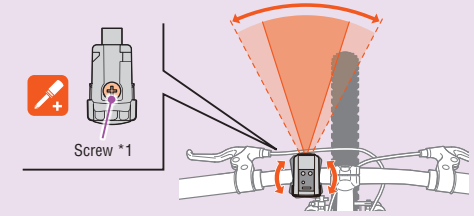

Loosen the dial on the bracket to adjust the shooting angle. After adjusting, firmly tighten the dial

### For good shooting, we recommend you make adjustments so that the main unit is in a horizontal position.

- \* The bracket is adjustable by 10 degrees in both horizontal directions.
- \* Check the dial and screw (\*1) on the bracket periodically, and use them without any loosening.
- 4 Securely tighten the dial by hand, and cut off the excess bracket strap.
  - Be sure to tighten the dial by hand. When you tighten it too hard with a tool, the screw thread may be stripped. · Round off the cut edge of the bracket strap to prevent injury.

### 5 Mount the main unit to the bracket.

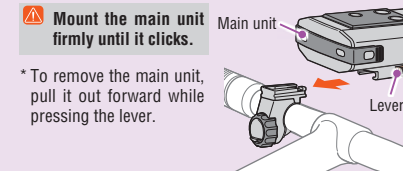

## When using the bracket for helmets

The main unit can be mounted to various locations as shown in the following figures, using the bracket for helmets.

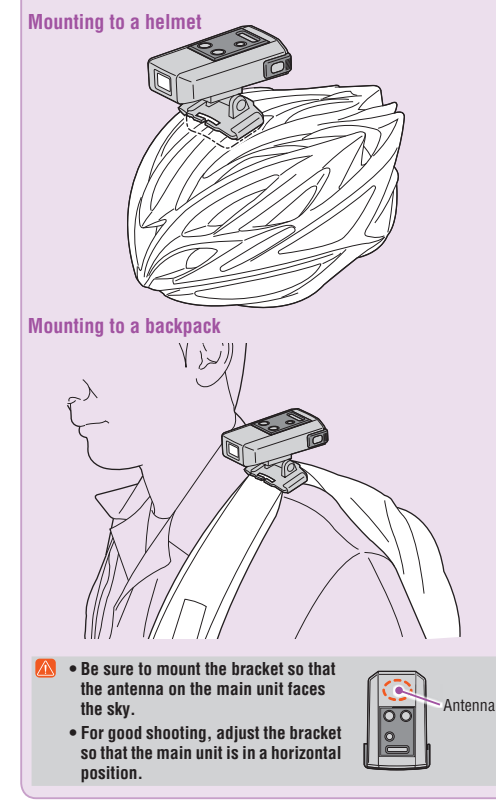

# Preparing your PC

## Register as a member to CATEYE Atlas™

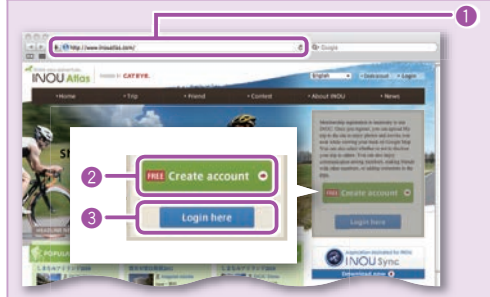

 Access to CATEYE Atlas™. Access the website "CATEYE Atlas™" from your browser. (https://www.cateyeatlas.com)

### Olick [Create account].

Follow the procedure for membership registration indicated on the screen. Once you are registered, an e-mail will be sent to you from CATEYE Atlas™

- \* Membership registration is free of charge.
- Senter your ID (e-mail address) and password, and then click [Login here].

Enter correctly the registered ID (e-mail address) and password to login. After login, enter your user information. Now, your membership registration is completed.

# \* Make a note of your ID and password, and keep it at hand.

- Olick [Create YouTube account]. Acquire a YouTube account, according to the procedure indicated
- on the screen. \* YouTube account is required to upload a video. Acquire an account
- now if you do not yet have one Then, install INOU Sync™.

### Install INOU Svnc™

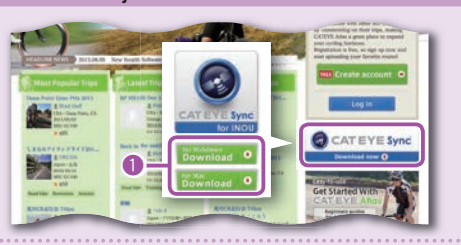

### Click [Download].

Download the file according to the procedure indicated on the screen

② Double click the execution file downloaded.

Administrative rights are required to run the program on Windows Vista / 7.

For Windows [InousSyncInstaller.zip] > [InousSync.exe] [Install INOUSync.dmg] > [Install INOUSync.app] For Mac Install according to the procedure indicated on the screen. Once installation is completed, INOU Sync™ will start

### Setting the INOU Sync™

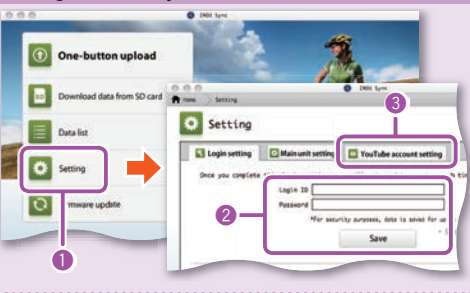

### Click [Setting].

- 2 Enter your ID (e-mail address) and password on the [Login setting] tab, and then click [Save]. Enter correctly your ID and password for CATEYE Atlas™.
- 3 Enter your YouTube account on the [YouTube account
- setting] tab, and then click [Save]. Now, preparation of your PC is completed.
- What you can do with INOU Sync™
- One-button upload to INOU Atlas. Download trip data (from a microSD card to your PC).
- · Edit the photos and videos saved.
- · Specify and upload a trip. · Display folders of original data.
- · Set the shooting interval of automatic photographing with the main unit, and the image quality.
- Firm up the main unit software.

# Maintenance

| To clean the main unit or accessories, wipe with a soft cloth dampened in diluted neutral                                                                                                    |
|----------------------------------------------------------------------------------------------------|
| detergent, then wipe with a dry cloth.<br>Wipe the camera lens gently with commercial cleaning paper.                                                                                                    |
| Troubleshooting                                                                                                    |
| The following troubles are not due to breakdown.                                                                                                    |
| See also "FAQ" on CATEYE Atlas™ (Web).                                                                                                    |
| Is the insertion direction of a microSD card correct?                                                                                                    |
| Inserting it forcedly in a wrong direction may result in failure.                                                                                                    |
| (  Removing/inserting a microSD card)                                                                                                    |
| Is the battery drained? Or, is the battery in the wrong direction?                                                                                                    |
| Replace the battery, or check the direction of the battery. (I Replacing the battery)                                                                                                    |
| Is a microSD card inserted?                                                                                                    |
| The unit is not turned on unless a microSD card is inserted. (IF Removing/inserting a microSD card)                                                                                                    |
| Is the microSD card broken?                                                                                                    |
| Is the cover mounted appropriately?                                                                                                    |
| The unit is not turned on when the cover is open. (In Removing/inserting a microSD card)                                                                                                    |
| The red lamp does not flash. (GPS is not acquired).                                                                                                    |
| Is it immediately after turning on the unit?                                                                                                    |
| It may take about 2 to 3 minutes for GPS to acquire the positional mormation after receiving a signal.<br>Is it out of the GPS service area?                                                                                                    |
| GPS radio waves do not reach inside a tunnel, underground, between high-rise buildings,                                                                                                    |
| under an overpass, etc., so GPS cannot be acquired.                                                                                                    |
| GPS may not be acquired when it is raining or snowing                                                                                                    |
| Is the main unit mounted so that the antenna faces the sky?                                                                                                    |
| Be sure to mount the main unit so that the antenna faces the sky. GPS cannot be acquired                                                                                                    |
| Photos and videos have been taken, but the track has not been recorded                                                                                                    |
| Was the yellow lamp flashing during recording?                                                                                                    |
| Turn on the unit, and press the Power/Measurement button to start recording.                                                                                                    |
| Recording is terminated in mid-course.                                                                                                    |
| The batteries are almost dead. Replace them with new batteries. (In Replacing the battery)                                                                                                    |
| Is the vellow lamp flashing slowly?                                                                                                    |
| The microSD card capacity is almost full.                                                                                                    |
| Replace the microSD card (                                                                                                    |
| No photo or video can be taken.                                                                                                    |
| Is the yellow lamp flashing slowly?                                                                                                    |
| The microSU card capacity is almost full.<br>Replace the microSD card ( <b>@</b> Removing/inserting a microSD card), or move the trip(s)<br>saved in the microSD card to INOU Sync <sup>™</sup> to save the capacity.                                                                                                    |
| Automatic photographing is partially interrupted.                                                                                                    |
| Is it videographing?<br>Automatic photographing is interrupted during videographing                                                                                                    |
| Moving images are shaky and rippling.                                                                                                    |
| Severe vibration when shooting may produce a shaky and rippling image.                                                                                                    |
| Photos are out of focus.                                                                                                    |
| The camera on this unit does not support macro photographing.                                                                                                    |
| It may be out of focus when a subject is too close.                                                                                                    |
| Is the camera lens on the front of the main unit dirty?                                                                                                    |
| Clean the lens. (I Maintenance)                                                                                                    |
| Is the shot taken facing sunlight or a strong light source?                                                                                                    |
| Shooting an image facing a strong light may produce a foggy image.                                                                                                    |
| The hatteries are almost dead. Replace them with new batteries. (In Replacing the batterie)                                                                                                    |
| The yellow lamp flashes slowly.                                                                                                    |
| The remaining microSD card capacity is approx 20%.<br>Replace the microSD card (		Removing/inserting a microSD card), or move the trip(s)<br>saved in the microSD card to INVII Swort to save the capacity                                                                                                    |
| All lamps are turned on.                                                                                                    |
| The microSD card capacity is full.<br>Stop recording the trip, and replace the microSD card (● Removing/inserting a microSD<br>card), or move the trip(s) saved in the microSD card to INOI Sync™ to save the canacity.                                                                                                    |
|                                                                                                    |
| Operating environment for INOU Sync™                                                                                                    |
| Operating environment for INOU Sync <sup>™</sup><br>Downloading INOU Sync <sup>™</sup> and accessing to CATEYE Atlas <sup>™</sup> are not available with a<br>PC without Internet access.                                                                                                    |
| Operating environment for INOU Sync <sup>™</sup><br>PC without Internet access.<br>OS : Windows XP SP3 / Vista / 7                                                                                                    |
| Operating environment for INOU Sync <sup>™</sup> Downloading INOU Sync <sup>™</sup> and accessing to CATEYE Atlas <sup>™</sup> are not available with a     PO without Internet access.     S : Windows XP SP3 / Vista / 7     Mac OS 10.6 or later     Memory : Becomment for respective DS                                                                                                    |
| Operating environment for INOU Sync™           Downloading INOU Sync™ and accessing to CATEYE Atlas™ are not available with a PC without Internet access.           0S         :Windows YP SP3 / Vista / 7<br>Mac OS 10.6 or later           Memory         :Recommend environment for respective OS<br>(DD)           1D0         :Available capacity required 64 MB or more (Additional capacity to save photos and videos required) |

| opcomoution                            |                                                                                                    |
|----------------------------------------|----------------------------------------------------------------------------------------------------|
| Battery                                | AAA alkaline battery / Rechargeable battery x 2                                                                                                    |
| Battery life                           | Continuous trip recording time: About 6.5 hours                                                                                                    |
|                                        | (when automatic photographing is used in combination: About 6 hours)                                                                                                    |
| Recording medium                       | microSD card HC (up to 32GB)                                                                                                    |
| Automatic photographing interval       | 1 minute, 2 minutes, 5 minutes, 10 minutes (to be set using the dedicated application software "INOU Sync <sup>TM</sup> ")                                                               |
| Record pixels                          | 640 x 480 pixels (VGA) 30 fps                                                                                                    |
| Speed sensor receiving distance        | In the range of 20 to 70 cm (equivalent to the cyclocomputer applied)<br>* The speed sensor may be out of the receiving range when INOU is mounte<br>somewhere other than the handlebar. |
| Working temperature                    | 32 °F - 104 °F (0 °C - 40 °C)                                                                                                    |
| Dimensions/weight                      | 3-51/64" x 2-3/4" x 1-15/32" (96.5 x 70 x 37.5 mm) / 5.29 oz (150 g) (Including                                                                                                    |
|                                        | battery, bracket, and microSD card)                                                                                                    |
| * The battery life is for reference or | nly. It may vary depending on the service condition. The battery life packaged might b                                                                                                   |
|                                        |                                                                                                    |

shorter than the above-mentioned specification. The battery life may be extremely short at a low temp \* The specifications and design are subject to change without notice.

# LIMITED WARRANTY

STANDARD

PARTS

2-Year Main unit only (Accessories/Battery Consumption excluded)

nd of two years from or atEye products are warranted to be free of defects from materials and workmanship for a period of two years from original urchase. If the product fails to work during normal use, CatEye will repair or replace the defect at no charge. Service uss the performed by CatEye or an authorized retailer. To return the product, pack it carefully and enclose the warranty Inter the protocols of early of an automatic and and in the contrast in the product, park indicating and unlose in the manning certificate (proof by purchase) with instruction for repair. Please write or type your name and address carrier/on the warrantly certificate. Insurance, handling and transportation charges to Catfye shall be borne by person desiring service. For UK and REPUBLIC OF IRELAND consumers, please return to the place of purchase. This does not affect your statutory rights.

| CATEYE CO., LTD.                            | [For US Customers]                        |
|---------------------------------------------|-------------------------------------------|
| 2-8-25, Kuwazu, Higashi Sumiyoshi-ku, Osaka | CATEYE AMERICA, INC.                      |
| 546-0041 Japan                              | 2825 Wilderness Place Suite 1200, Boulder |
| Attn: CATEYE Customer Service               | CO80301-5494 USA                          |
| Phone : (06)6719-6863                       | Phone : 303.443.4595                      |
| Fax : (06)6719-6033                         | Toll Free : 800.5CATEYE                   |
| E-mail : support@cateye.co.jp               | Fax : 303.473.0006                        |
| URL : http://www.cateye.com                 | E-mail : service@cateye.com               |

5338827N H-34N Bracket 0

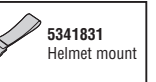